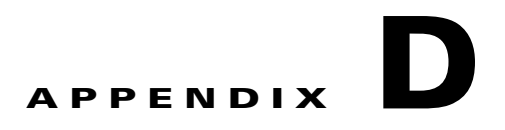

# CLI ベースのセットアップ プログラムによる スイッチの設定

ここでは、スタンドアロンスイッチをコマンドラインインターフェイス(CLI)ベースでセットアップする手順について説明します。Express Setup を使用したスイッチのセットアップについては、 『*Cisco IE 3000 Switch Getting Started Guide*』を参照してください。

スイッチを電源に接続する前に、第2章「スイッチの設置」を参照して安全に関する注意事項を確認し てください。

スイッチを設置する手順、スイッチ ポートに接続する手順、または Small Form-Factor Pluggable (SFP) モジュールに接続する手順については、第2章「スイッチの設置」を参照してください。

# コンソール ポートから CLI にアクセスする場合

スイッチのコンソール ポートを PC またはワーク ステーションに接続し、端末エミュレーション ソフ トウェアを通じてスイッチにアクセスすることにより、設定済みスイッチ、または未設定のスイッチ上 で CLI にアクセスできます。

コンソールポートに接続する手順は、次のとおりです。

- **1.** 付属の RJ-45/DB-9 アダプタ ケーブルを使用して、スイッチの前面パネル(図 1-1)のコンソール ポートに RJ-45 コネクタを接続した後、PC または端末ポートに接続します。
- PC または端末で端末エミュレーション ソフトウェアを起動します。端末エミュレーション ソフト ウェア(通常、HyperTerminal または Procomm Plus などの PC アプリケーション)は、PC または 端末とスイッチの間の通信を確立します。
- 3. ターミナルエミュレーションセッションを開始します。
- **4.** PC または端末のボー レートおよびキャラクタ フォーマットを、以下に示すコンソール ポートの デフォルト特性に合わせて設定します。
  - 9600 ビット/秒
  - 8データビット
  - 1ストップビット
  - パリティなし
  - なし(フロー制御)
- 5. スイッチのスタートアップガイドおよび「スイッチ動作の確認」(P.2-11)の手順に従って、ス イッチに電源を投入します。

PC または端末にブートローダ シーケンスが表示されます。Enter を押してセットアップ プロンプトを 表示します。「初期設定情報の入力」(P.D-2)の手順に従ってください。

### 初期設定情報の入力

スイッチを設定するには、セット アップ プログラムを完了する必要があります。セット アップ プログ ラムは、スイッチの電源がオンになると自動的に実行されます。スイッチがローカル ルータやイン ターネットと通信するのに必要な IP アドレスやその他の設定情報を割り当てる必要があります。これ らの情報は、スイッチの設定や管理にデバイス マネージャまたは Cisco Network Assistant を使用する 場合にも必要です。

#### IP 設定

セットアップ プログラムを完了するには、ネットワーク管理者から次の情報を入手しておく必要があります。

- スイッチの IP アドレス
- サブネットマスク (IP ネットマスク)
- デフォルトゲートウェイ(ルータ)
- イネーブル シークレット パスワード
- イネーブル パスワード
- Telnet パスワード

### セットアップ プログラムの完了

セットアップ プログラムを完了し、スイッチの初期設定を作成する手順は次のとおりです。

ステップ1 最初の2つのプロンプトでYesを入力します。
Would you like to enter the initial configuration dialog? [yes/no]: yes
At any point you may enter a question mark '?' for help.
Use ctrl-c to abort configuration dialog at any prompt.
Default settings are in square brackets '[]'.
Basic management setup configures only enough connectivity for management of the system, extended setup will ask you to configure each interface on the system.
Would you like to enter basic management setup? [yes/no]: yes
ステップ2 スイッチのホスト名を入力し、Return を押します。
ホスト名は、コマンドスイッチでは28 文字以内、メンバスイッチでは31 文字以内に制限されています。どのスイッチでも、ホスト名の最終文字として -n (n は数字) を使用しないでください。
Enter host name [Switch]: host\_name

**ステップ3** イネーブル シークレット パスワードを入力し、Return を押します。

このパスワードは1~25 文字の英数字で指定できます。先頭の文字を数字にしてもかまいません。大文字と小文字が区別されます。スペースも使えますが、先頭のスペースは無視されます。シークレットパスワードは暗号化され、イネーブルパスワードはプレーンテキストです。

Enter enable secret: secret\_password

- **ステップ 4** イネーブル パスワードを入力し、Return を押します。 Enter enable password: *enable\_password*
- ステップ5 仮想端末(Telnet)パスワードを入力し、Returnを押します。 このパスワードは1~25文字の英数字で指定できます。大文字と小文字が区別されます。スペースも 使えますが、先頭のスペースは無視されます。

Enter virtual terminal password: terminal-password

**ステップ6** (任意) プロンプトに従って、簡易ネットワーク管理プロトコル (SNMP) を設定します。後で、CLI、 デバイス マネージャ、または Cisco Network Assistant アプリケーションを使用して SNMP を設定する こともできます。SNMP を後で設定する場合は、no を入力します。

Configure SNMP Network Management? [no]: no

ステップ7 管理ネットワークに接続するインターフェイスのインターフェイス名(物理的なインターフェイスまた は VLAN(仮想 LAN)の名前)を入力して、Return を押します。このリリースでは、インターフェイ ス名には必ず vlan1 を使用してください。

Enter interface name used to connect to the management network from the above interface summary: **vlan1** 

**ステップ8** インターフェイスを設定するために、スイッチの IP アドレスとサブネットマスクを入力し、Return を 押します。下に示す IP アドレスとサブネットマスクは一例です。

> Configuring interface vlan1: Configure IP on this interface? [yes]: **yes** IP address for this interface: 10.4.120.106 Subnet mask for this interface [255.0.0.0]: 255.0.0.0

**ステップ9** Y を入力して、スイッチをクラスタ コマンド スイッチとして設定します。N を入力すると、メンバス イッチまたはスタンドアロン スイッチとして設定されます。

> N を入力した場合は、Cisco Network Assistant GUI に候補スイッチとして表示されます。後で、CLI、 デバイス マネージャ、または Cisco Network Assistant アプリケーションを使用して、スイッチをコマ ンド スイッチとして設定することもできます。あとで設定する場合は、no を入力します。

Would you like to enable as a cluster command switch? [yes/no]: no

以上でスイッチの初期設定が完了しました。スイッチに初期設定スクリプトが表示されます。

The following configuration command script was created:

```
hostname Switch
enable secret 5 $1$ZQRe$DPulYXyQLm77v/a4Bmu6Y.
enable password cisco
line vty 0 15
password cisco
no snmp-server
!
!
interface Vlan1
no shutdown
ip address 10.4.120.106 255.0.0.0
!
```

```
interface FastEthernet1/1
!
interface FastEthernet1/2
!
interface FastEthernet1/3
!
...(output abbreviated)
!
interface GigabitEthernet1/1
!
interface GigabitEthernet1/2
!
end
```

#### ステップ10 次の選択肢が表示されます。

[0] Go to the IOS command prompt without saving this config.

[1] Return back to the setup without saving this config.

[2] Save this configuration to nvram and exit.

If you want to save the configuration and use it the next time the switch reboots, save it in NVRAM by selecting option 2.

Enter your selection [2]:2

いずれかを選択して Return を押します。

セットアップ プログラムが完了すると、スイッチは作成されたデフォルト設定を実行できます。次の いずれかのツールを使用すれば、この設定の変更や他の管理タスクを実行できます。

- コマンドラインインターフェイス (CLI)
- Cisco Network Assistant (1 つまたは複数のスイッチの場合)

CLI を使用するには、端末エミュレーション プログラムを使用してコンソール ポートから、または Telnet を使用してネットワークから、*Switch*> プロンプトにコマンドを入力します。設定情報について は、スイッチのソフトウェア コンフィギュレーション ガイドまたはスイッチのコマンド リファレンス を参照してください。

Cisco Network Assistant を使用する場合は、Cisco.com で『Getting Started with Cisco Network Assistant』を参照してください。